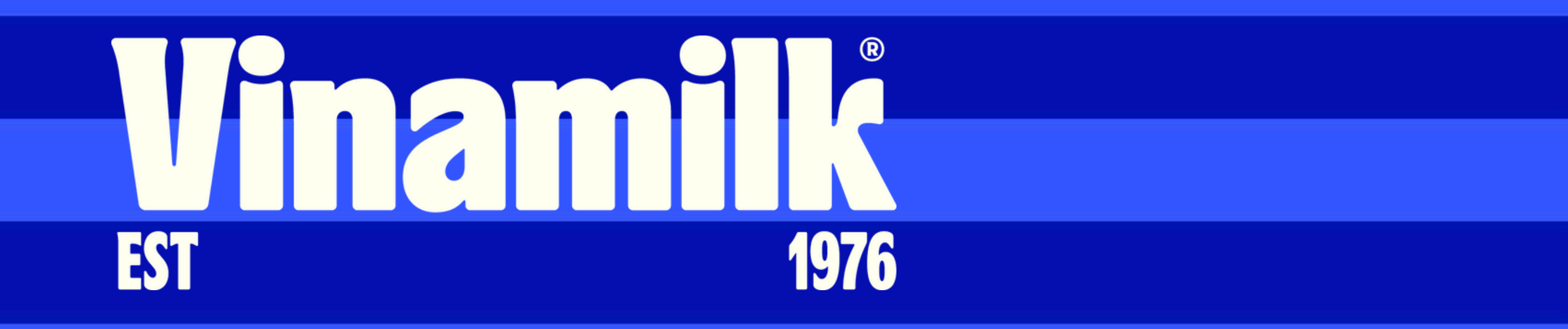

## Guidelines for Participation, Voting, and Election Procedures

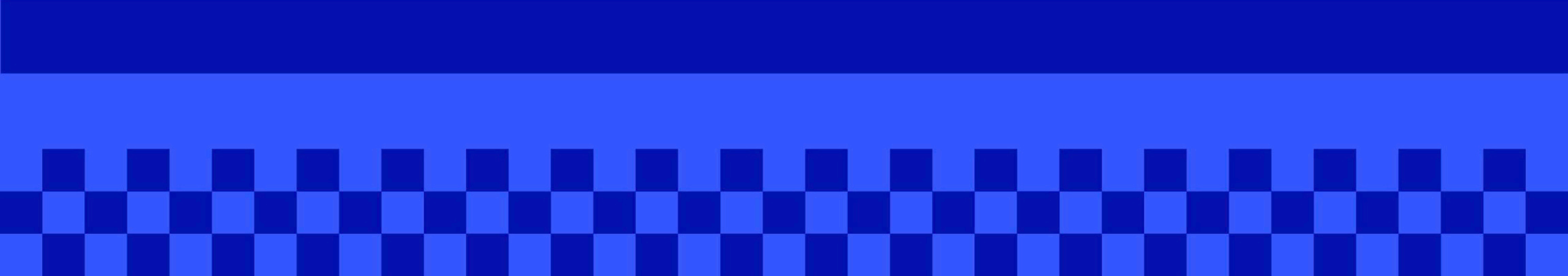

## **Step 1: Preparation**

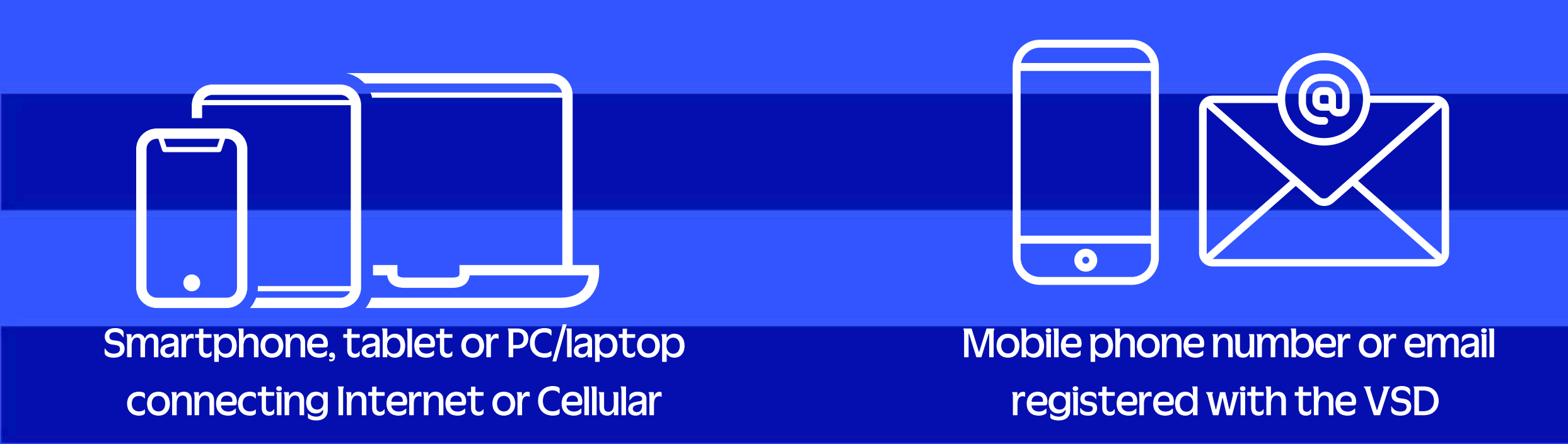

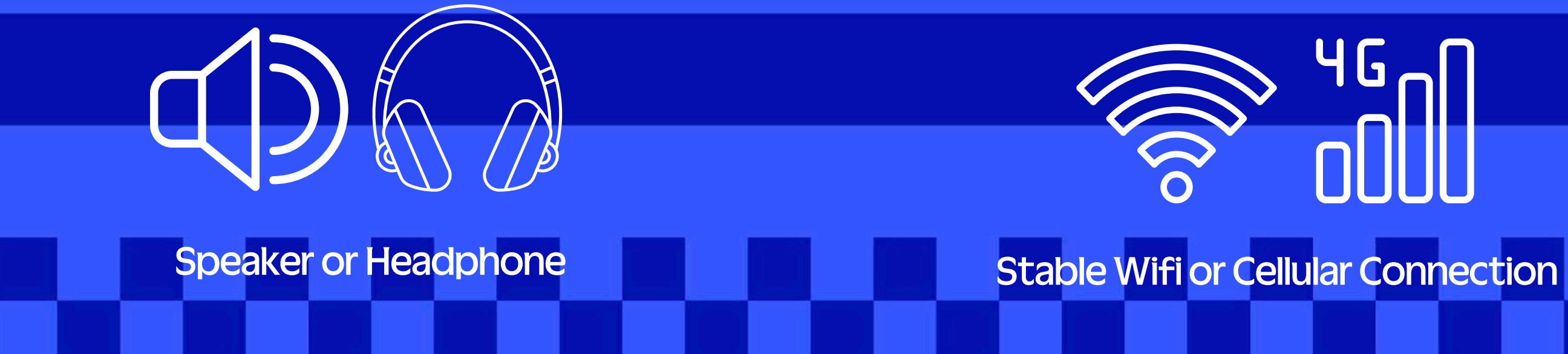

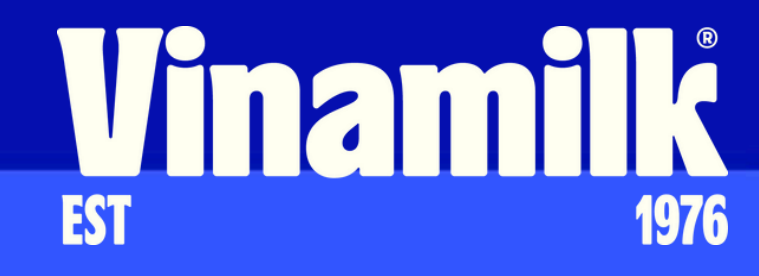

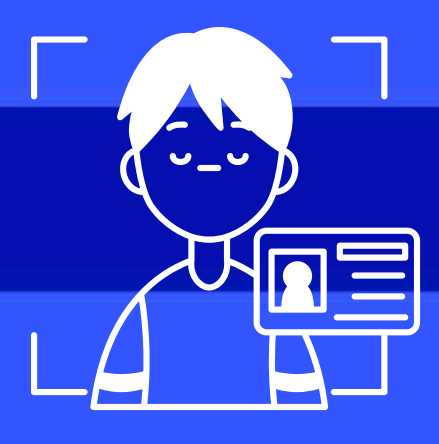

### Personal ID (Citizen identification or Passport) authenticate by eKYC

## Step 2: Login

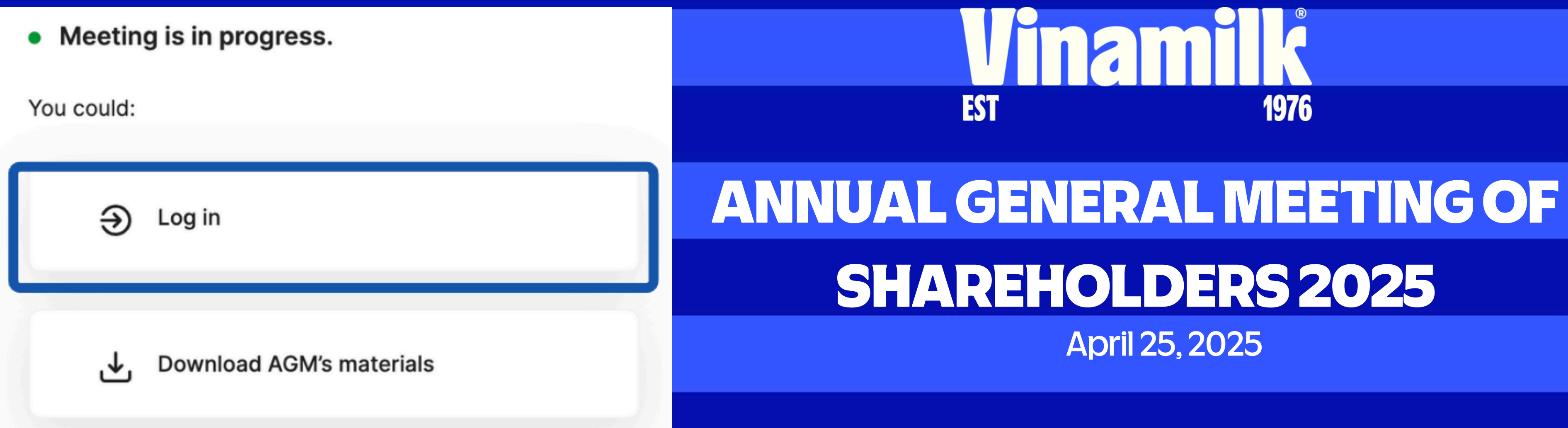

Shareholder access by link https://agm.vinamilk.com.vn and click on "Log in" button

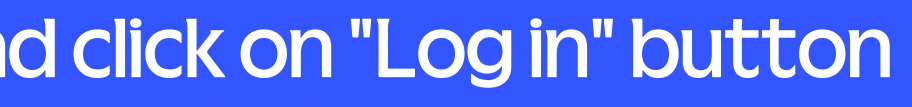

## **Step 3: Signin**

## Sign in:

Custodian Code, ID Card Number \*

038180000012

Continue

Back

Shareholders fill the custodian code or ID number and click on "Continue" button

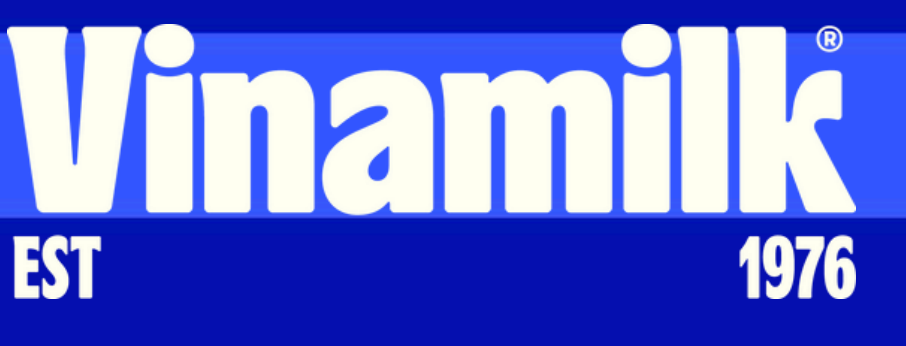

## **ANNUAL GENERAL MEETING OF SHAREHOLDERS 2025** April 25, 2025

## **Step 4: Select Authentication Method**

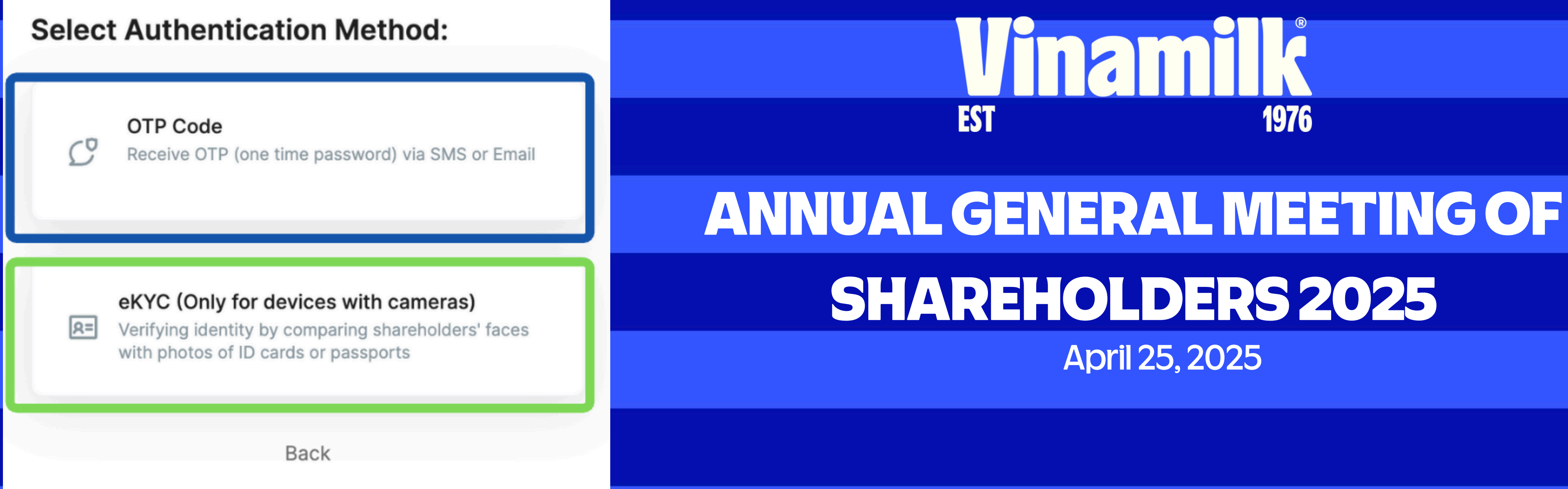

Shareholders choose an option to authenticate: OTP if having mobile telephone number or email registered with VSD. And eKYC if not having mobile phone number or email registered.

## **Step 4.1: Login by OTP**

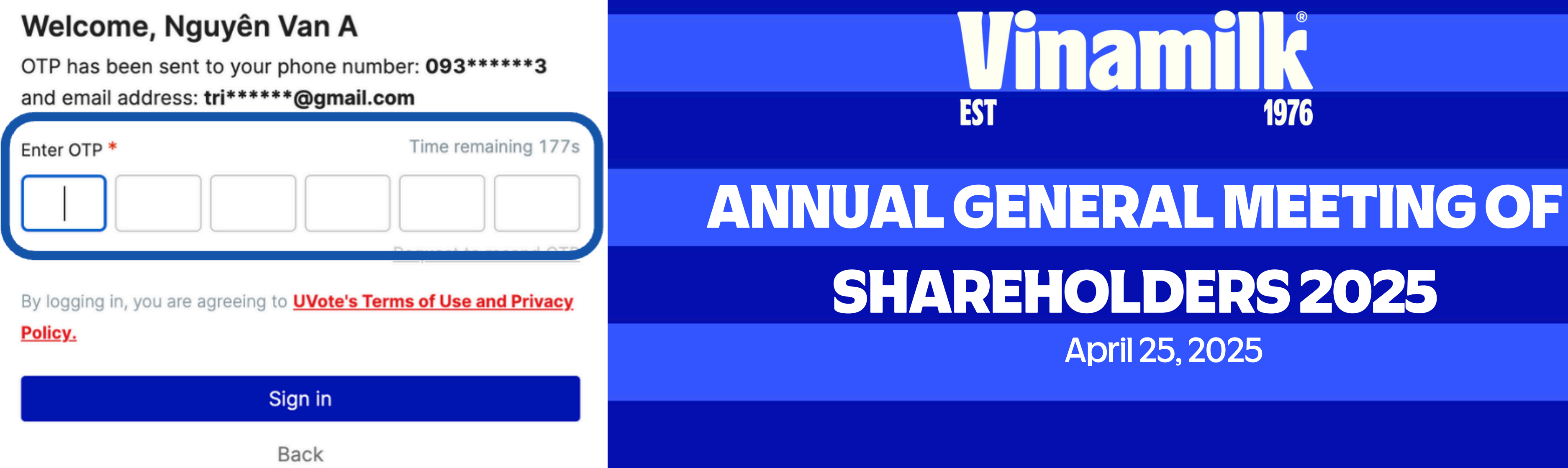

If shareholders have cell phone number and email registered with VSD, the system will send OTP to both, and shareholders can then type the OTP received and click on "Sign in" button

## Step 4.2: Login by eKYC

If not having phone number or email registered with VSD, shareholders can use the eKYC authentication method. Shareholders can choose to use either their ID card/Citizen identification card or passport to verify their identify

# Select validation method For individual shareholders Authentication by ID card/CCCD Verification by passport Retake

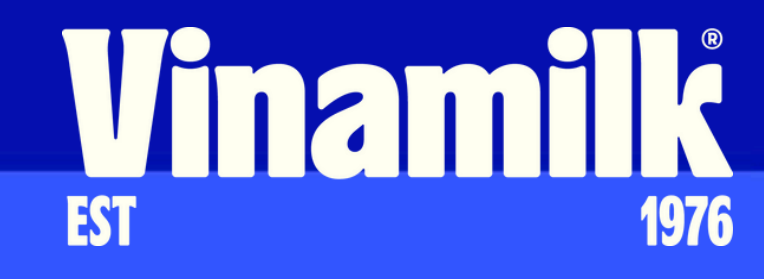

If not holding old ID card, shareholders can use their chip-embedded ID card for authentication.

In case of using Passport authentication, the passport must contain the same Passport/ID number as registered with VSD

## **Step 5: Attend the Meeting**

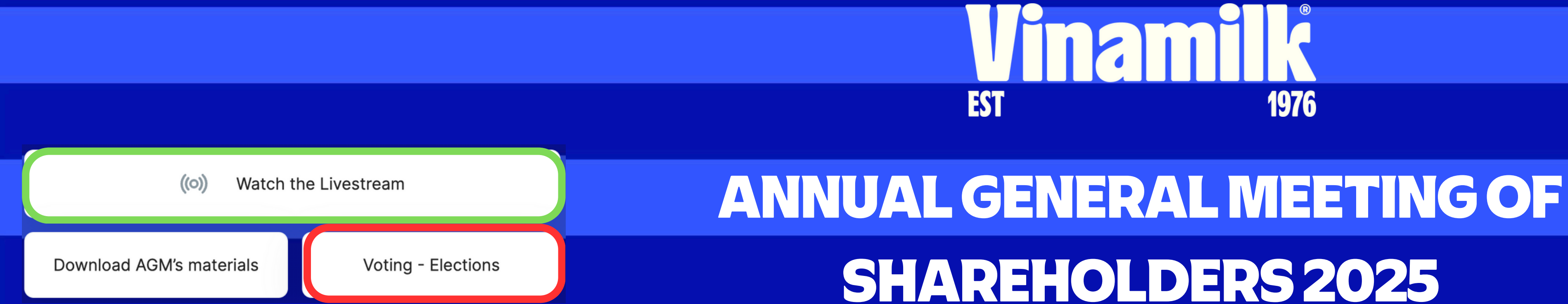

Shareholders may choose to 'Watch the Livestream' (available only on the meeting day) or proceed with 'Voting - Elections' (available from the system opening time) by clicking the corresponding buttons.

# April 25, 2025

## **Step 6: Watch AGM livestream**

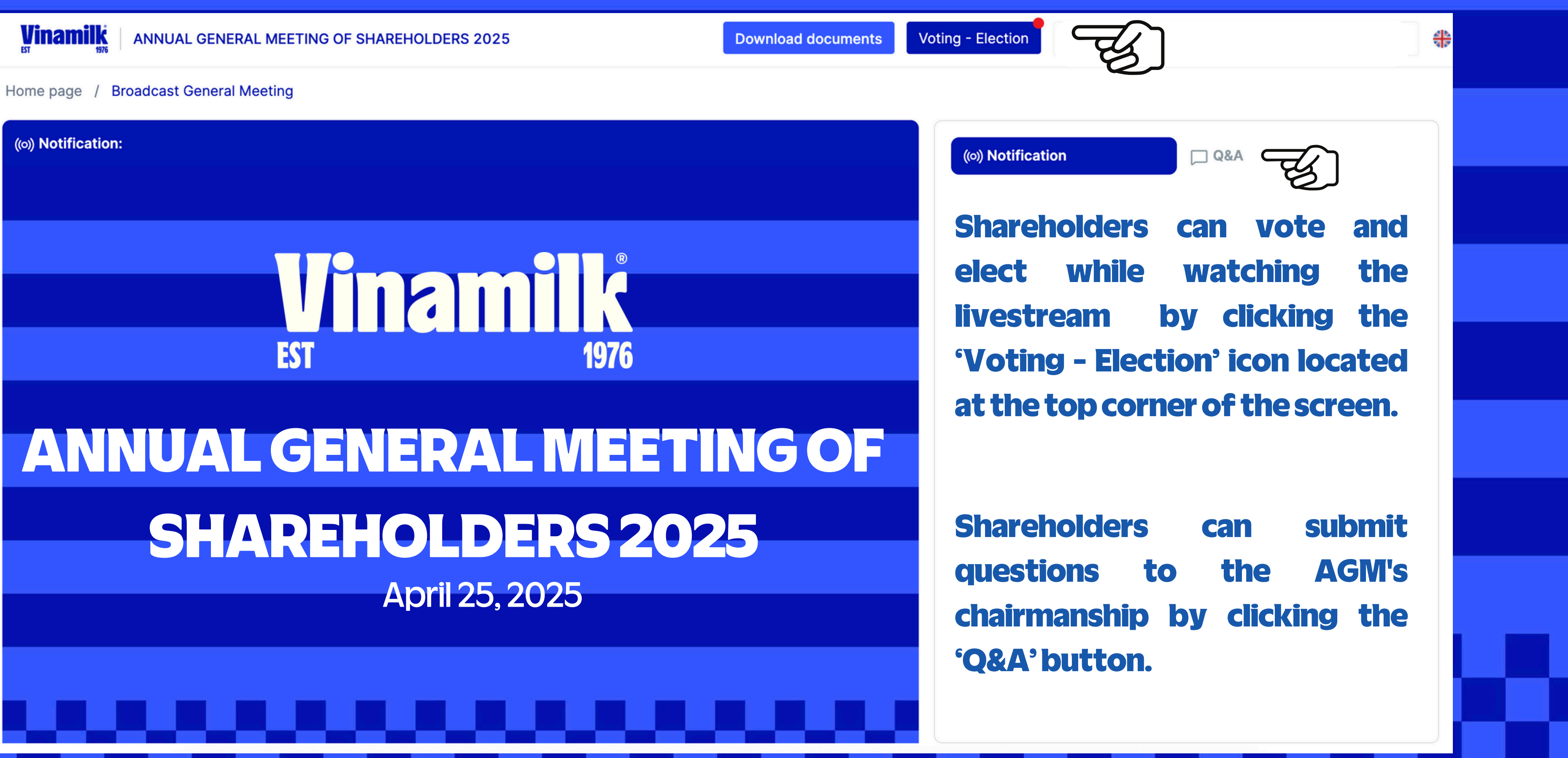

## **Step 7: Guideline for voting**

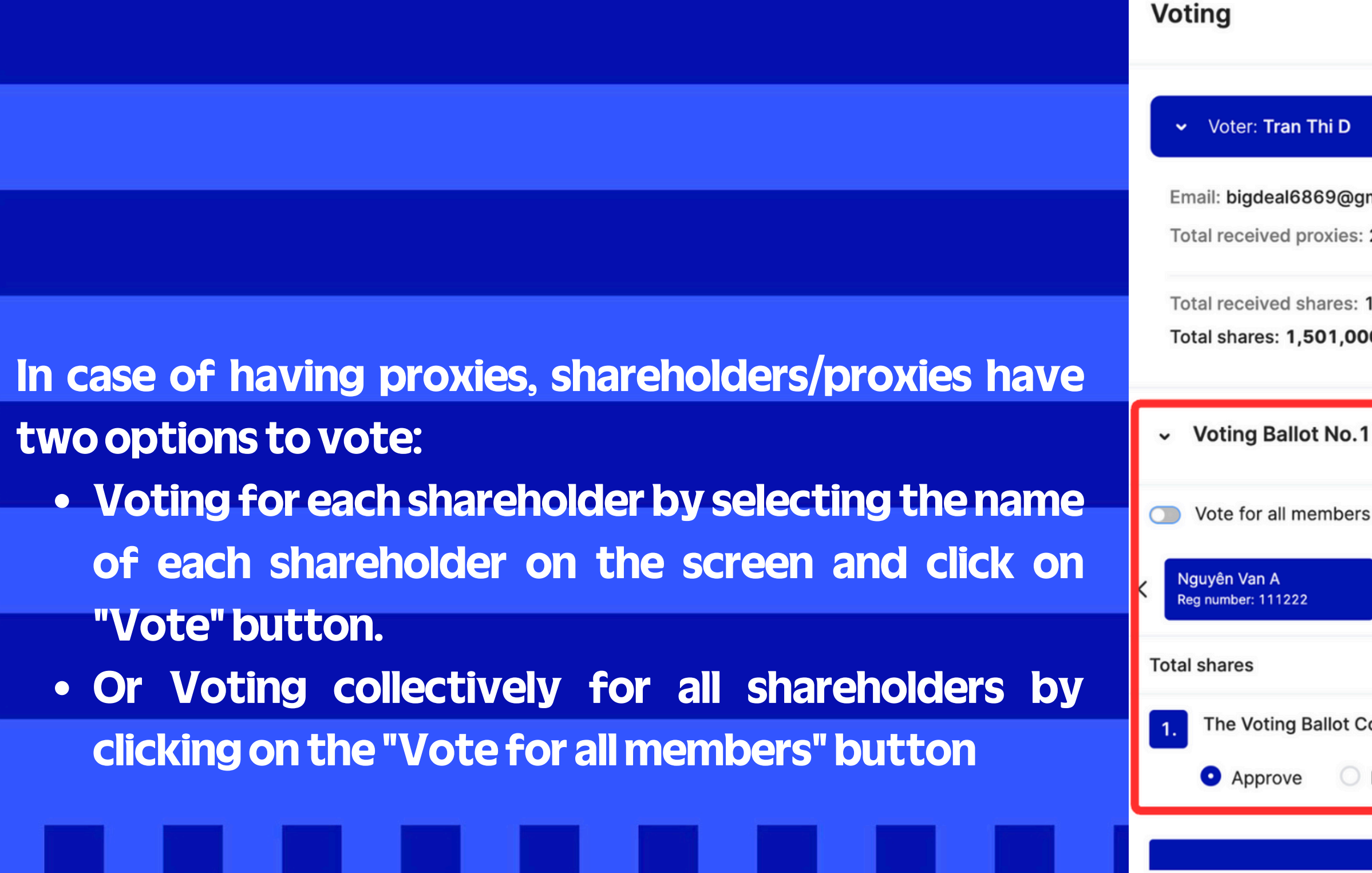

## **Vinamik** EST 1976

|                                         | Export votes | Close          |   |  |
|-----------------------------------------|--------------|----------------|---|--|
|                                         |              |                |   |  |
| 2 person                                | Downlo       | oad detail lis |   |  |
| 1,501,000<br><b>)0</b>                  |              |                |   |  |
| 1                                       |              | Open           |   |  |
| S<br>Nguyễn Văn C<br>Reg number: 333444 |              |                |   |  |
| 1,000                                   |              |                |   |  |
| Disapprove O Abstain                    |              |                | _ |  |
| Vote                                    |              |                |   |  |
|                                         |              |                |   |  |

## **Step 8: Guideline for election**

In the case of receiving authorization, during the election process, the shareholder or authorized person may cast votes on behalf of each authorizing shareholder by selecting each name displayed on the screen and submitting votes individually. Alternatively, they may choose to vote for all at once by clicking the 'Vote for all members' button. It is also possible to manually enter the number of votes by deselecting the option to equally distribute votes among all candidates.

| <ul> <li>Election Ballot</li> </ul>                                                                                      |  |  |  |  |
|----------------------------------------------------------------------------------------------------|--|--|--|--|
| Vote for all members                                                                                                    |  |  |  |  |
| Kguyễn Hải Đăng<br>Reg number: 080085007323                                                                              |  |  |  |  |
| Maximum number of votes                                                                                                  |  |  |  |  |
| Total number of votes cast                                                                                               |  |  |  |  |
| Number of votes left                                                                                                    |  |  |  |  |
| List of candidates                                                                                                    |  |  |  |  |
| List of candidates                                                                                                    |  |  |  |  |
| List of candidates Divide the votes equally                                                                              |  |  |  |  |
| List of candidates <ul> <li>Divide the votes equally</li> <li>1. Nguyen Van A</li> </ul>                                 |  |  |  |  |
| <ul> <li>List of candidates</li> <li>Divide the votes equally</li> <li>1. Nguyen Van A</li> <li>2. Tran Thi A</li> </ul> |  |  |  |  |

## **Vinamik** EST 1976

|                                          | Open 💽                                        |
|------------------------------------------|-----------------------------------------------|
| Đỗ HOÀNG ANH<br>Reg number: 001089022161 | >                                             |
| <b>200</b><br>200<br>0                   |                                               |
| ly among all candidates sele             | Maximum number of candidates to be elected: 2 |
| Member of the E<br>Directors.            | oard of 100                                   |
| Member of the E<br>Directors.            | oard of 100                                   |
| Vc                                       | te                                            |
|                                          |                                               |
|                                          |                                               |

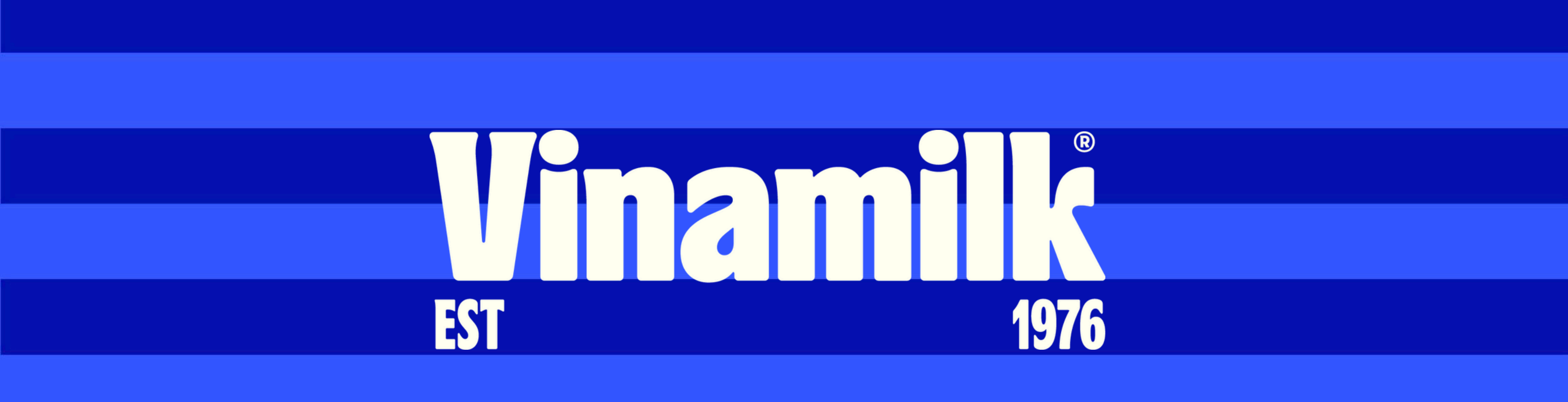

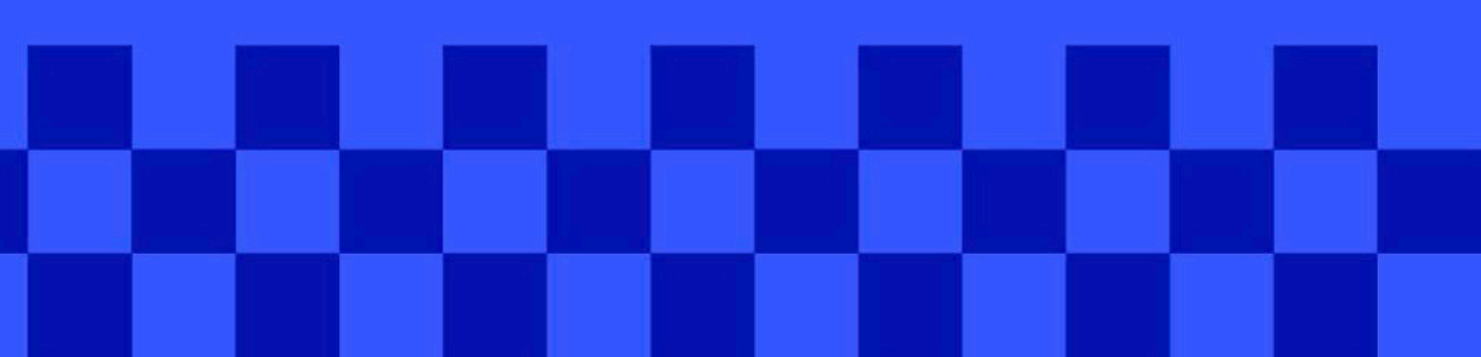